## КОРИСНИЧКО УПУТСТВО ЗА ПРИЈАВУ/ОДЈАВУ ПРЕДУЗЕТНИКА ИЗ ЕВИДЕНЦИЈЕ ОБВЕЗНИКА ДОСТАВЉАЊА ФИНАНСИЈСКИХ ИЗВЕШТАЈА

## ВАЖНЕ НАПОМЕНЕ:

- Пријава као и одјава предузетника из евиденције обвезника врши се искључиво путем <u>Посебног информационог</u> <u>система Агенције (ПИС ФИ).</u>
- Предузетници који се не региструју у Агенцији за привредне регистре (адвокати, јавни бележници и др.) пријаву/одјаву са евиденције обвезника врше на и-мејл адресу <u>obveznicifi @apr.gov.rs</u>
- Предузетници који континуирано воде књиге по систему двојног књиговодства не треба да се пријављују у евиденцију сваке године, тј. када се предузетник пријави, он постаје обвезник достављања финансијских извештаја све док се сам не одјави из евиденције.

А. Приступање корисничком налогу у ПИС ФИ систему

I. Корисници који немају направљен кориснички налог у посебном информационом систему Агенције неопходно је да исти креирају уласком на претходни линк и прате кораке за креирање налога. (Слика 1.).

| Систем за централизовано                               | Креирање корисничког налога |
|--------------------------------------------------------|-----------------------------|
| пријављивање корисника                                 | 1234                        |
| За пријављивање на систем унесите Вашу адресу          | Основни подаци              |
| алектронске поште и лозинку.                           | Vise:                       |
| Више информација о поступку креирања кориснички налога |                             |
| иожете прочитати овде                                  | Презиме:                    |
| Електронска пошта:                                     |                             |
|                                                        | Електронска лошта:          |
| аша лозинка:                                           |                             |

II. Корисници који имају кориснички налог приступају <u>посебном информационом систему</u> уносом електронске поште (*е-мејл адресе*) и лозинке која је коришћена при креирању корисничког налога. (Слика 2.)

| Систем за централизовано<br>пријављивање корисника                                                                                                    | Креирање корисничког налога |
|----------------------------------------------------------------------------------------------------|-----------------------------|
| За пријављивање на систем унесите Вашу адресу<br>електронске поште и лозинку.<br>Уколико нисте регистровани креирајте кориснички налог.<br>Више информација о поступку креирања корисничког налога<br>можете прочитати овде<br>Електронска пошта: | Основни подаци              |
|                                                                                                    | Име:                        |
|                                                                                                    | Презиме:                    |
|                                                                                                    | Електронска пошта:          |
| Ваша лозинка:                                                                                                    |                             |

## Б. ПРИЈАВА предузетника у евиденцију обвезника

 Када се корисник улогује у апликацију, кликом на дугме "Пријава/Одјава предузетника" започиње поступак пријаве предузетника у евиденцију обвезника. (Слика 3.).

| Слика 3.             |                                |                                             |                                |          |  |
|----------------------|--------------------------------|---------------------------------------------|--------------------------------|----------|--|
| Финанс               | <b>ијски извештаји</b> Упутств | а ← Апликација за потписивање ПДФ документа | 🕚 Инфо                         | fi liitk |  |
| Креирај нови захтев  | Пријава/Одјава предузетника    | ПИС ФИ пре 2022.                            | Унесите кључну реч за претрагу | Q iii    |  |
| КРИТЕРИЈУМИ ЗА ПРЕТР | аживање 💝                      |                                             |                                |          |  |

II. Потребно је изабрати извештајну годину за коју предузетник пријављује вођење књига по систему двојног књиговодства, унети матични број предузетника и потом кликнути на "Претрага" (слика 4).

| Слика 4.                                                                                                    |                     |                                                                                                 |                                                                                                    |           |  |
|----------------------------------------------------------------------------------------------------|---------------------|-------------------------------------------------------------------------------------------------|----------------------------------------------------------------------------------------------------|-----------|--|
| Finansijski izvešta                                                                                                    | ji Uputstva~        | Aplikacija za potpisivanje PDF dokumenta                                                        | 👤 🚛 w1 , [Eksterni korisnik]                                                                                               | ODJAVI SE |  |
| Preduzetnici - Obave<br>Za Izveštajnu godinu 20                                                                                                    | štenje o vođe       | enju poslovnih knjiga po sistemu d<br>V                                                         | vojnog knjigovodstva                                                                                                    |           |  |
| Matični broj preduzetnika                                                                                                    | 45678               | Pretraga                                                                                        |                                                                                                    |           |  |
| III. У календару је потребно изабрати датум почетка вођења пословних књига по систему двојног књиговодства.<br>Кликом на "Пријави" завршава се поступак пријаве у евиденцију обвезника (Слика 5.) |                     |                                                                                                 |                                                                                                    |           |  |
|                                                                                                    |                     | Слика 5                                                                                         |                                                                                                    |           |  |
| Finansijski izvešta                                                                                                    | iji Uputstva+       | Aplikacija za potpisivanje PDF dokumenta                                                        | £ @ 0                                                                                                    | DJAVI SE  |  |
| Preduzetnici - Obave<br>Za Izveštajnu godinu 20<br>Matični broj preduzetnika<br>Preduzetnici registrovani u A<br>izveštaja u skladu sa Zakono                                                     | štenje o vođe       | nju poslovnih knjiga po sistemu dvoj<br>Pretraga<br>edne registre koji do sada nisu bili uključ | nog knjigovodstva<br>reni u evidenciju obveznika dostavljanja finansijs<br>no sistemu dvojnog knjigovodstva čalju klikom n | kih       |  |
| PRIJAVI<br>Matični broj:<br>Pib:<br>Boslovno ime:                                                                                                    |                     | arra, prijara o rođenja posiornih nijiga                                                        |                                                                                                    | a dagine  |  |
| Mesto:                                                                                                    |                     |                                                                                                 |                                                                                                    |           |  |
| Ulica i broj:                                                                                                    |                     |                                                                                                 |                                                                                                    |           |  |
| Datum početka obavljanja delatno                                                                                                    | sti za preduzetnike |                                                                                                 |                                                                                                    |           |  |
| Preduzetnik vodi poslovne knjige<br>počev od: mm/dd/gggg<br>Prijavi                                                                                                    | po sistemu dvojnog  | knjigovodstva i finansijski izveštaj sastavlja                                                  |                                                                                                    |           |  |

Напомена: Уколико се предузетник грешком пријави у евиденцију обвезника, то ће исправити поновним куцањем матичног броја и кликом на дугме "Одјави".

## В. ОДЈАВА предузетника из евиденције обвезника

I. Када се корисник улогује у апликацију, кликом на дугме "**Пријава/Одјава предузетника**" започиње поступак одјаве предузетника из евиденције обвезника. (Слика 6.).

| Слика 6                                                                  |                  |                                |         |  |  |
|--------------------------------------------------------------------------|------------------|--------------------------------|---------|--|--|
| Финансијски извештаји Упутства - Апликација за потписивање ПДФ документа |                  | 🕚 Инфо                         | fi limc |  |  |
| Креирај нови захтев Пријава/Одјава предузетника                          | ПИС ФИ пре 2022. | Унесите кључну реч за претрагу | Q iii   |  |  |
| КРИТЕРИЈУМИ ЗА ПРЕТРАЖИВАЊЕ 🍣                                            |                  |                                |         |  |  |

II. Потребно је **изабрати извештајну годину** од које предузетник одјављује вођење књига по систему двојног књиговодства, затим **унети матични број предузетника** и кликнути на "**Претрага**" (слика 7).

| Слика 7                                                                                |                             |                       |                              |                   |                   |                             |               |
|----------------------------------------------------------------------------------------|-----------------------------|-----------------------|------------------------------|-------------------|-------------------|-----------------------------|---------------|
| Finansijski iz                                                                         | rveštaji                    | Uputstva <del>-</del> | Aplikacija za potpisivanje   | PDF dokumenta     |                   | L 🏭 w1 , [Eksterni korisnik | ] 🕒 ODJAVI SE |
| Preduzetnici - O<br>Za Izveštajnu godinu<br>Matični broj preduzetnika                  | bavešter<br>2021<br>1234567 | nje o vođer<br>~      | nju poslovnih knjiga         | po sistemu dvo    | ojnog knjigovod   | dstva                       |               |
| III. Кликом на дугм                                                                    | ие " <b>Одја</b>            | <b>ви</b> " заврц     | јава се поступак о           | дјаве из евиде    | енције обвезн     | ика (Слика 8.)              |               |
|                                                                                        |                             |                       | C                            | Слика 8           |                   |                             |               |
| Finansijski iz                                                                         | zveštaji                    | Uputstva <del>-</del> | Aplikacija za potpisivanje F | DF dokumenta      | 1                 |                             | G- ODJAVI SE  |
| Preduzetnici - Obaveštenje o vođenju poslovnih knjiga po sistemu dvojnog knjigovodstva |                             |                       |                              |                   |                   |                             |               |
| Za Izveštajnu godinu                                                                   | 2021                        | ~                     |                              |                   |                   |                             |               |
| Matični broj preduzetnika                                                              |                             |                       | Pretraga                     |                   |                   |                             |               |
| Odjavljivanje iz evideno<br>dugme ODJAVI                                               | ije obvezi                  | nika vrše pre         | eduzetnici koji su pres      | ali da vode poslo | vne knjige po sis | temu dvojnog knjigovodstv   | a - klikom na |
| Matični broj:<br>Pib:                                                                  |                             |                       |                              |                   |                   |                             |               |
| Poslovno ime:                                                                          |                             |                       |                              |                   |                   |                             |               |

| <b>Напомена</b> : Уколико се предузетник грешком одјави из евиденције обвезника, то ће исправити поновним куцањем |  |
|----------------------------------------------------------------------------------------------------|--|
| матичног броја и кликом на дугме "Пријави".                                                                       |  |

Mesto: Ulica i broj:

Od

Datum početka obavljanja delatnosti za preduzetnike: 01.03.2011